# **OMIM Overview**

It is the short form of 'Online Mendelian Inheritance in Man' and allows us access to information related to genetic disorders.

On the NCBI front page, we can search for the OMIM from the list of the databases present in the drop down menu.

In the search bar, we search for the name of the genetic disorder or its ID or the name of the gene.

When we search for our term, we will get our results in the following format.

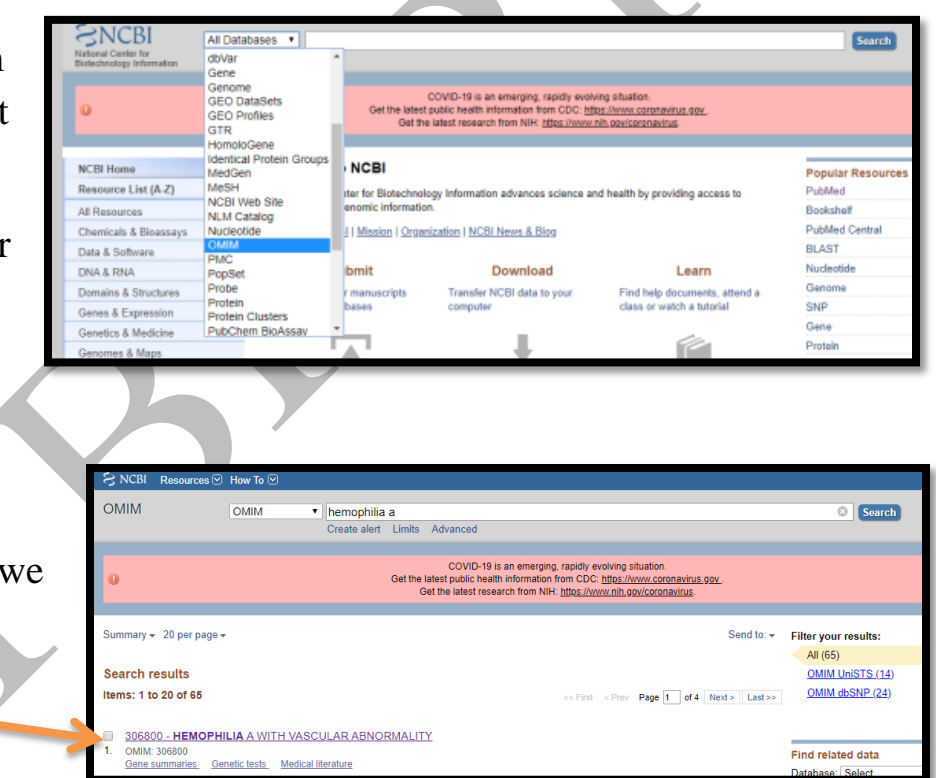

After clicking on our desired result we get the following near the top of the screen.

The number is the MIM number (detailed later) and the 'Hemophilia A; HEMA' refer to the 'Genetic disorder; Abbreviation'

Underneath them we see the title.

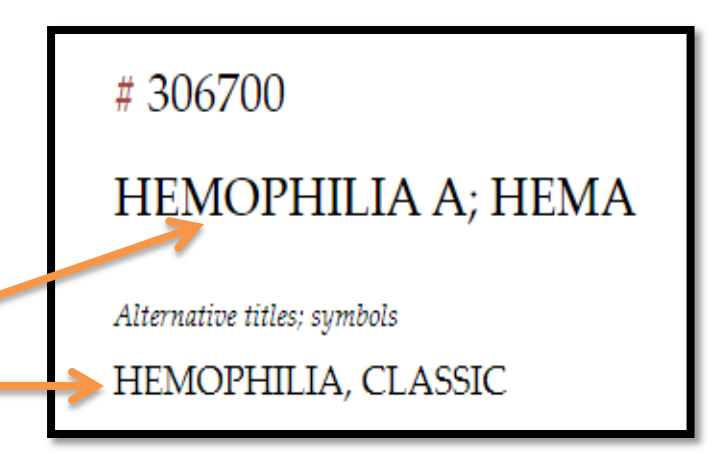

## Location

The site where the gene can be found within the genome.

In this example, the gene is found on the 'X' chromosome on the 'q' arm of chromosome number 28.

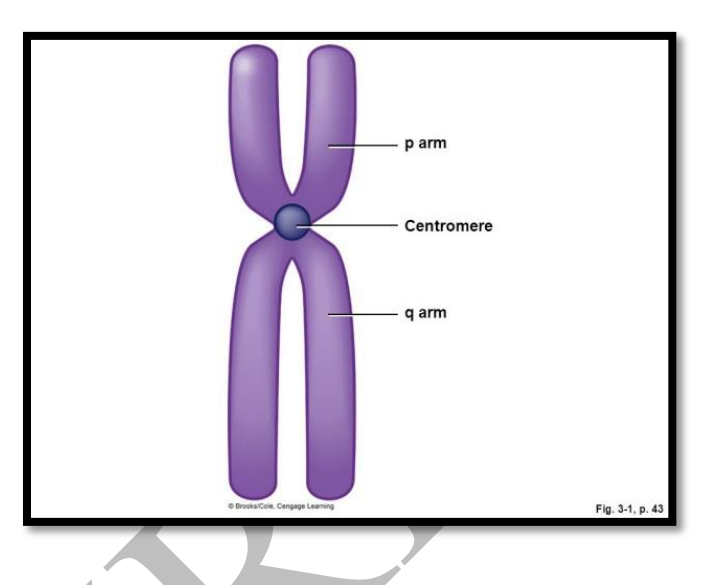

# Phenotype

Indicates that this gene gives us the phenotype specified in this field.

In this example, Hemophilia A.

## Phenotype MIM number

It serves as a personal identification number for this phenotype. This is specific for the OMIM database.

In this example, it is 306700.

## Inheritance

Allows us to know what is the type of inheritance of this genetic disorder. They could be autosomal dominant or recessive or x-linked dominant or recessive.

| nenoty  | pe-Gene Rela | ionsnips                |           |                          |            |                          |
|---------|--------------|-------------------------|-----------|--------------------------|------------|--------------------------|
| ocation | Phenotype    | Phenotype<br>MIM number | Inhe-Itan | Phenotype<br>mapping key | GenelLocus | Gene/Locus<br>MIM number |
| Kq28    | Hemophilia A | 306700                  | XLR )     | (-linked recessive       | F8         | 300841                   |

In this case it is referred to as XLR (X-linked recessive). In order to get the full form of the abbreviation, hover your indicator over the abbreviation.

2

## Phenotype mapping key

Every phenotype on the map is assigned a phenotype mapping **key** numbered 1–4:

- **1.** The disorder was positioned by mapping of the wild-type gene
- 2. The disorder itself was mapped
- 3. The molecular basis of the disorder is known
- 4. The disorder is a chromosome deletion or duplication syndrome.

In this example, the molecular basis of the disorder is known, therefore it was assigned the phenotype mapping key 3.

## Gene/locus

It is the protein (end result) that we get as a result of the expression of this gene.

In this example, it is F8 (Coagulation factor VIII).

## Gene/locus MIM number

It is the number that the protein (end result) gets assigned in the OMIM database. Clicking on it will direct you to the database of the gene at hand

In this example, it is 300841.

## Additional information

There is a bar present on the left hand side of the screen, where we can skip to the desired section regarding the disorder we're studying. #306700 Table of Contents Title Phenotype-Gene Relationships **Clinical Synopsis** Text Description Nomenclature **Clinical Features** Other Features **Biochemical Features** Inheritance Diagnosis Mapping Molecular Genetics Genotype/Phenotype Correlations **Clinical Management** Population Genetics Animal Model History See Also

# 3

## **Clinical synopsis**

A general summary regarding the clinical aspect of this disorder can be obtained by clicking on the clinical synopsis button of the arrow just next to it.

#### Gene details

Upon clicking on the MIM number of the gene we are directed to its page.

Details regarding it can be present and these include its name and alternative names, the cytogenic location (where and in which chromosome it is present) as well as its genomic coordinates (the gene extends from which nucleotide to which nucleotide).

| IN | HERITANCE                                                                                                    |   |
|----|----------------------------------------------------------------------------------------------------|---|
|    | - X-linked recessive                                                                                                    |   |
| SI | ELETAL                                                                                                    |   |
|    | Limbs                                                                                                    |   |
|    | - Hemathroses                                                                                                    |   |
|    | Degenerative joint disease                                                                                                    |   |
| SI | IN, NAILS, & HAIK                                                                                                    |   |
|    | - Externa an arrange                                                                                                    |   |
|    | Peterbiae and numura do not occur                                                                                                    |   |
| L  | BORATORY ABNORMALITIES                                                                                                    |   |
| -  | - Factor VIII deficiency                                                                                                    |   |
|    | - PTT prolonged                                                                                                    |   |
|    | - PT normal                                                                                                    |   |
|    | - Bleeding time normal                                                                                                    |   |
|    | - Platelet count normal                                                                                                    |   |
|    | - Platelet function normal                                                                                                    |   |
| M  | Dettel forter VIII deteteren in beterennen erenten                                                                                            |   |
|    | Partial Jacob VIII deficiency in neterozygous carners     Partiatest blanding after trauma                                                    |   |
| м  | DIFCHAR RASIS                                                                                                    |   |
|    | - Caused by mutations in the coagulation factor VIII gene (FS 306700 0001)                                                                    |   |
|    | - Conner of managements as the configuration metric ( in first (i.e. 200) 00,0001)                                                            |   |
|    |                                                                                                    | _ |
|    |                                                                                                    | - |
|    | * 300841                                                                                                    |   |
|    | * 300841<br>COAGULATION FACTOR VIII; F8                                                                                                    |   |
|    | * 300841<br>COAGULATION FACTOR VIII; F8<br>Alternative titles: symbols                                                                        |   |
|    | * 300841<br>COAGULATION FACTOR VIII; F8<br>Alternative title: speaket<br>FACTOR VIII<br>COAGULATION FACTOR VIIIC, PROCOAGULANT COMPONENT; F8C |   |

Cytogenetic location: Xq28 Genomic coordinates (GRCh38): X:154,835,787-155,022,722 mm NCi

Gene-Phenotype Relationships

Phenotype

. 0

| #306700<br>Table of Contents                                | # 306700                                                                                                    |
|-------------------------------------------------------------|----------------------------------------------------------------------------------------------------|
| Title<br>Phenotype-Gene<br>Relationships                    | HEMOPHILIA A; HEMA                                                                                                    |
| Clinical Synopsis<br>Text<br>Description                    | Alternative titles; symbols<br>HEMOPHILIA, CLASSIC                                                                                                    |
| Clinical Features<br>Other Features<br>Biochemical Features | Phenotype Phenotype GeneT.ocus                                                                                                    |
| Inheritance<br>Diagnosis                                    | Location         Phenotype         MIM number         Inheritance         mapping key         Gene/Locus         MIM number           Xq28         Hemophilia A         306700         XLE         3         F8         300841 |
| Mapping<br>Molecular Genetics<br>Genotype/Phenotype         | Clinical Synopsis   PheneGene Graphics                                                                                                    |
| Correlations<br>Clinical Management                         | * TEXT                                                                                                    |
| Population Genetics<br>Animal Model<br>History<br>See Also  | A number sign (#) is used with this entry because classic hemophilia, or hemophilia A, is caused by<br>mutation in the gene encoding coagulation factor VIII (F8; 300841) on chromosome Xq28.                                  |